# Komma igång med Skolarbete

Lärarhandledning till appen Skolarbete för iPad

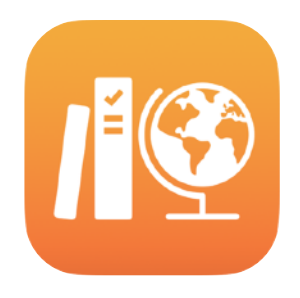

#### Innehåll

Välkommen till Skolarbete Innan du sätter igång Skapa dina klasser Skapa din första uppgift Lägga till filaktiviteter Samarbeta med elever Lägga till appaktiviteter Visa klassens och elevernas framsteg Fokusera på enskilda elever Gör mer med uppgifter Integritet Ställa in Skolarbete Resurser

### Välkommen till Skolarbete

Skolarbete är en kraftfull iPad-app som hjälper dig och dina elever att använda iPad i undervisningen på ett effektivare sätt. Den enkla och snygga designen gör det enkelt att skapa och dela uppgifter med bara några tryck. Det är enkelt att dela ut och samla in material, hålla ett öga på hur det går för eleverna i utbildningsappar och samarbeta med en elev i taget överallt och i realtid. Appen är också enkel att använda för eleverna. Uppgifter dyker upp automatiskt på deras iPad-enheter, sorterade efter inlämningsdatum och ämne. Skolarbete hjälper dig också att hålla koll på hur det går för alla i klassen, så att du kan anpassa undervisningen efter varje elevs behov.

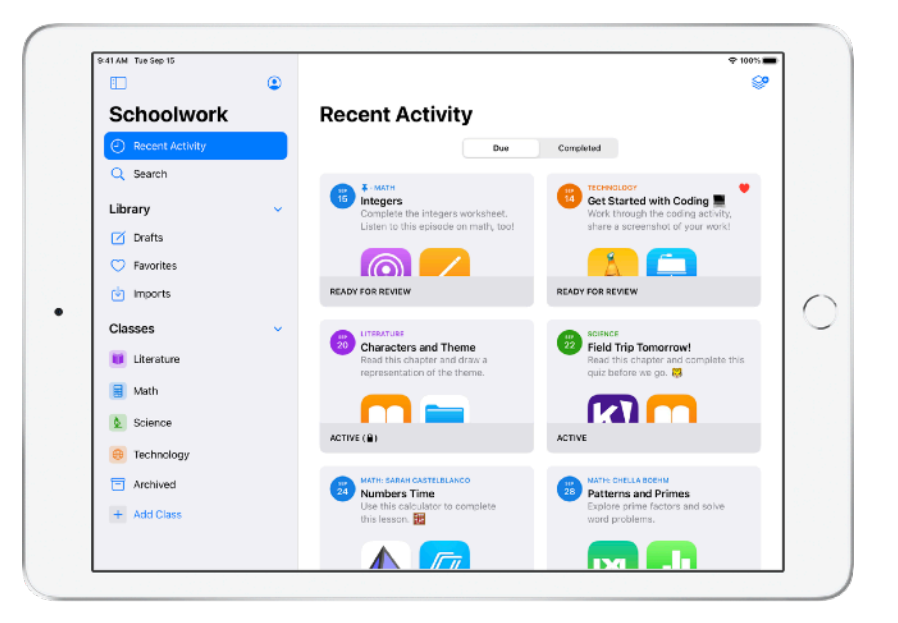

En del av de bästa utbildningsmaterialen finns inuti appar. Med Skolarbete kan du bläddra bland de appar som stöds, hitta innehåll som passar din kursplan och sedan dela specifika appaktiviteter med eleverna. Med ett enda tryck kommer de direkt till rätt aktivitet.

Den här handledningen ger en översikt av Skolarbete. Den visar hur du kommer igång och hur du kan integrera Skolarbete i den dagliga undervisningen i klassrummet.

### Innan du sätter igång

Skolarbete är en app för iPad som är enkel att ställa in i Apple School Manager. Tillsammans med skolans teknikansvarige ser du till att de skolkonton som behövs skapas åt dig och dina elever, samt att funktionen för att följa elevernas framsteg är aktiverad i Apple School Manager.

# Skapa dina klasser

It-avdelningen kan skapa klasser åt dig, och du kan även skapa egna klasser förutsatt att skolan har skapat konton i Apple School Manager.

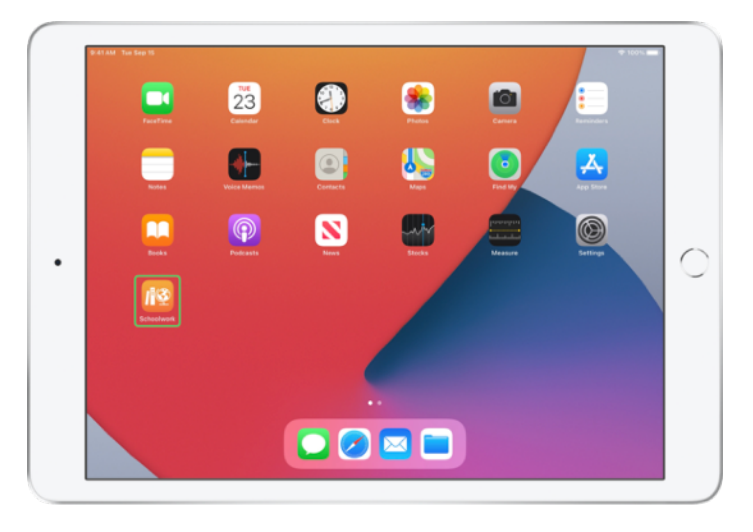

Öppna appen Skolarbete på din iPad när it-avdelningen har installerat och konfigurerat den. I sidofältet i Skolarbete visas de klasser som redan skapats åt dig i Apple School Manager.

| 41 AM Tue Sep 15 |   |                                                                | ₱ 100% |
|------------------|---|----------------------------------------------------------------|--------|
|                  | ٢ |                                                                | 8      |
| Schoolwork       |   | Recent Activity                                                |        |
| Recent Activity  |   | Due Completed                                                  |        |
| Q Search         |   |                                                                |        |
| Library          | ~ |                                                                |        |
| Drafts           |   | No Classes Created                                             |        |
| C Favorites      |   | To create a class, tap the Add Class button in<br>the sidebar. |        |
| imports          |   |                                                                |        |
| Classes          | ~ |                                                                |        |
| Archived         |   |                                                                |        |
| + Add Class      |   |                                                                |        |
|                  |   |                                                                |        |
|                  |   |                                                                |        |
|                  |   |                                                                |        |
|                  |   |                                                                |        |
|                  |   |                                                                |        |
|                  |   |                                                                |        |

Tryck på 🕂 för att lägga till dina egna klasser.

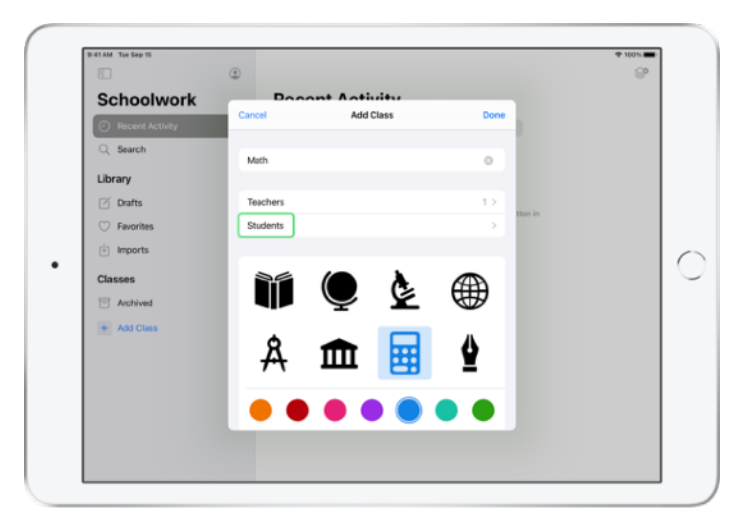

Skriv ett namn och välj sedan en färg och en ikon som ska representera klassen. Tryck på Elever för att lägga till elever

|                                                           | Cancel Add Students                                                                                                    | 8          |
|-----------------------------------------------------------|----------------------------------------------------------------------------------------------------|------------|
| Schoolwork                                                |                                                                                                    |            |
| Recent Activity                                           | Add: Daren Estrada, Aga Orlova, Raffi Jilizian, Sarah Castelbianco,<br>Daria Davidson, Allison Caplan, Juliana Mejia, chi |            |
| Q Search                                                  | Chella Boehm                                                                                                    |            |
| Library                                                   | Cherkal Depis tubern: Downsings Chools.org                                                                                | -          |
| Drafts                                                    |                                                                                                    |            |
| C Favorites                                               |                                                                                                    | CODE IN    |
| Imports                                                   |                                                                                                    |            |
| 5 0 B                                                     |                                                                                                    |            |
| 1 2 3<br><b>q w e</b>                                     | 4 5 6 7 8<br>r t y u i                                                                                                    | o p 🖉      |
| o /<br>a s                                                | $\stackrel{s}{d} \stackrel{s}{f} \stackrel{r}{g} \stackrel{(}{h} \stackrel{)}{j}$                                         | k I return |
| ☆ <sup>×</sup> / <sub>z</sub> <sup>×</sup> / <sub>x</sub> | * * / ; :<br>c v b n m                                                                                                    | · ? �      |
| 2122                                                      |                                                                                                    | _          |

När du börjar att skriva en elevs namn kommer Skolarbete att föreslå elever som du kan lägga till. Tryck på namnet för att lägga till det. Du kan endast lägga till elever som har ett befintligt hanterat Apple ID-konto i Apple School Manager. Tryck på Klart när du har lagt till alla elever.

|                        | ۲                                                      |         | ♥ 1001. <b></b><br>© |
|------------------------|--------------------------------------------------------|---------|----------------------|
| Schoolwork             | Booont Activity                                        |         |                      |
| Recent Activity        | Add Class     Students                                 |         |                      |
| Q Search               | Add Students                                           | >       |                      |
| Library                | 28 STUDENTS                                            | -       |                      |
| 🗹 Drafts               | Aga Orlova<br>aga-kadyrobb@appleid.townshipschools.org |         |                      |
| 🗇 Favorites            | Allison Caplan                                         | eton en |                      |
| Imports                | Amber Spiers                                           |         |                      |
| Classes                | Andrew Penick                                          | -       |                      |
| Archived     Add Class | Brian Carey                                            |         |                      |
|                        | Chella Boehm                                           | -       |                      |
|                        | Chris Sillers                                          |         |                      |
|                        | Daren Estrada                                          |         |                      |

Tryck på Lägg till klass för att skapa en klass med de valda eleverna i, och avsluta sedan genom att trycka på Klar. Du kan när som helst lägga till fler elever. Du kommer att kunna se den nya klassen i sidofältet.

### Skapa din första uppgift

Skolarbete förenklar dagliga arbetsflöden genom att göra det enkelt att skapa och skicka ut uppgifter som är så flexibla att de kan innehålla nästan vad som helst, såsom webblänkar, pdf-filer, dokument och till och med länkar till aktiviteter i appar. Du kan även använda uppgifter för att skicka meddelanden och påminnelser. Och eleverna kan se uppgifter inom alla ämnen och få en överblick av allt de behöver göra.

| Schoolwork                          |   | Math               |                   |                 |
|-------------------------------------|---|--------------------|-------------------|-----------------|
| <ul> <li>Recent Activity</li> </ul> |   | Assignments        |                   |                 |
| Q Search                            |   |                    |                   |                 |
| Library                             | ~ | +                  |                   |                 |
| 🗹 Drafts                            |   |                    |                   |                 |
| C Favorites                         |   |                    |                   |                 |
| imports                             |   | LIEATE SET ALLOUTS |                   |                 |
| Classes                             | ~ | Students           |                   | See All (28)    |
| Uterature                           |   | AO Aga Orlova      | AC Allison Caplan | AS Amber Spiers |
| 🗐 Math                              |   |                    |                   |                 |
| Science                             |   | AP Andrew Penick   | BC Brian Carey    | CB Chella Boehm |
| Technology                          |   |                    |                   |                 |
| Archived                            |   |                    |                   |                 |
| + Add Class                         |   |                    |                   |                 |
|                                     |   |                    |                   |                 |

Tryck på den klass i sidofältet som du ska skapa en uppgift åt. Uppgifter som du skapar visas på din klassida.

Tryck på 🥪 för att skapa en ny uppgift.

|                                     | Cancel                         |                                  |                       |            | 0.4          |
|-------------------------------------|--------------------------------|----------------------------------|-----------------------|------------|--------------|
| <ul> <li>Recent Activity</li> </ul> | Integers                       |                                  |                       | 1          |              |
| Q Search                            | To: Math,                      |                                  |                       |            |              |
| Library                             | Assignment Name: Integers      |                                  |                       |            |              |
| Drafts                              | Date:                          |                                  |                       | Tomorrow   |              |
| ⑦ Favorites                         | O App Activity 🕒 Files         | Photos & Videos 30               | Scan Documents        | O Links    |              |
| imports                             | Solve the integers word proble | ms. For included a related codin | w artivity in annis w | ur skils 💛 |              |
| Classes                             |                                |                                  |                       |            | See All (28) |
| Literature                          |                                |                                  |                       |            | Amber Spiers |
| 🚼 Math                              |                                |                                  |                       |            | _            |
| 2 Science                           |                                |                                  |                       |            | Chella Boehm |
| Technology                          |                                |                                  |                       |            |              |
| Archived                            |                                |                                  |                       |            |              |
| + Add Class                         |                                |                                  |                       |            |              |

Lägg till en lista över mottagare (välj hela klassen eller specifika elever), en titel och anvisningar. Du kan också ange ett inlämningsdatum.

Lägg sedan till en aktivitet, till exempel en webblänk som eleverna ska granska eller en fil som du vill dela ut. Obs! Det är bara mottagare och titel som är obligatoriska. All annan information är valfri.

Tryck på 1 när du är redo att skicka uppgiften. Du kan även spara ett utkast och skicka det senare.

# Lägga till filaktiviteter

Du kan dela alla typer av filer med eleverna så att de har allt material de behöver för skolarbetet. Med de många olika typerna av aktiviteter som du kan använda i uppgifter finns det inga begränsningar för vare sig uppgifternas eller elevernas kreativitet.

|                                     | Cancel                                                                                          | 0.0          |
|-------------------------------------|-------------------------------------------------------------------------------------------------|--------------|
| <ul> <li>Recent Activity</li> </ul> | Integers 3                                                                                      |              |
| Q. Search                           | To: Math,                                                                                       |              |
| Library                             | Assignment Name: Integers Set a Due Date                                                        |              |
| Drafts                              | Date: Tomorrow                                                                                  |              |
| Favorites                           | 🔕 App Activity 📴 Files 🖾 Photos & Videos 🔅 Scan Documents 🥥 Links                               | 4            |
| Imports                             | Solve the integers word problems, I've included a related coding activity to apply your skills. |              |
| Classes                             |                                                                                                 | See All (28) |
| Literature                          |                                                                                                 | Amber Spiers |
| 🚼 Math                              |                                                                                                 | -            |
| Science                             |                                                                                                 | Chella Boehm |
| Technology                          |                                                                                                 |              |
| Archived                            |                                                                                                 |              |
| + Add Class                         |                                                                                                 |              |

Öppna en ny uppgift och tryck på Filer.

| AT AM Tue Sep 15 |                             |                                  |              | -      | ¢ 100% |
|------------------|-----------------------------|----------------------------------|--------------|--------|--------|
|                  | < Browse                    | iCloud Drive                     | <b>C?</b> 88 | Cancel |        |
| Schoolwor        | Q, Search                   |                                  |              |        |        |
| Recent Activity  |                             |                                  |              |        |        |
| Q Search         |                             |                                  |              |        |        |
| Library          | 11 C                        |                                  |              |        |        |
| Drafts           | Integers<br>Investigrksheet |                                  |              |        |        |
| C Favorites      | 208 KB                      |                                  |              |        |        |
| imports          |                             |                                  |              | - 8    |        |
| Classes          |                             |                                  |              | - 8    |        |
| U Literature     |                             |                                  |              |        |        |
| 📄 Math           |                             |                                  |              | - 8    |        |
| Science          |                             |                                  |              |        |        |
| Technology       |                             |                                  |              |        |        |
| Archived         |                             |                                  |              |        |        |
| + Add Class      |                             | item 100 8 08 susibilit or Close |              |        |        |
|                  |                             | nem, rasie de avaliable on icio  | ue           | _      |        |

Bläddra sedan bland dina filer och tryck på den du vill lägga till. Du kan också öppna en annan app såsom Filer eller Safari vid sidan om och dra filer eller webbadresser till uppgiften.

Upprepa dessa steg och lägg till flera aktiviteter och filer i uppgiften. Tryck på (1) när du är klar.

#### Elevens vy

| IT AM The Sep 15                    | ۲ |                                                                          | ⊕ 1001.a                                                      |
|-------------------------------------|---|--------------------------------------------------------------------------|---------------------------------------------------------------|
| Schoolwork                          | Ť | Math                                                                     | 0.                                                            |
| <ul> <li>Recent Activity</li> </ul> |   | Assignments                                                              | See All (5)                                                   |
| Q Search                            |   | 1 Integers                                                               | 22 Numbers Time                                               |
| Library                             | ~ | Complete the integers worksheet.<br>Listen to this episode on math, tool | Use this calculator to complete this lesson.                  |
| 🗹 Drafts                            |   |                                                                          |                                                               |
| Favorites                           |   |                                                                          |                                                               |
| imports                             |   |                                                                          | ALC: IL                                                       |
| Classes                             | ~ | Patterns and Primes<br>Explore prime factors and solve                   | Graphing and Coding! :-<br>Learn about graphing, and complete |
| Uterature                           | _ | word problems.                                                           | the coding activity!                                          |
| 😸 Math                              |   |                                                                          |                                                               |
| Science                             |   | ACTIVE                                                                   | READY FOR REVIEW                                              |
| Technology                          |   | Students                                                                 | See All (28)                                                  |
| Archived                            |   |                                                                          |                                                               |
| + Add Class                         |   | AO Aga Oriova CB Ch                                                      | ella Boehm DE Daren Estrada                                   |
|                                     |   |                                                                          |                                                               |

Eleverna ser uppgifter för alla sina ämnen i översikten, sorterade efter inlämningsdatum så att de kan hålla reda på vad de har att göra.

När eleverna ska börja arbeta på en uppgift öppnar de den genom att trycka på den. Sedan följer de dina anvisningar och trycker på någon av de aktiviteter som du har lagt till.

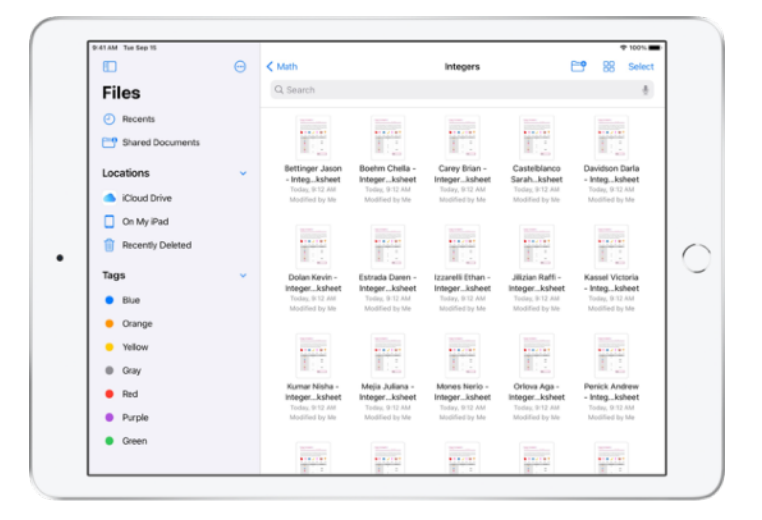

Skolarbete sorterar automatiskt filer du delar i iCloud Drive åt dig och eleverna. I det här exemplet skapas en uppgift med namnet Heltal till en matematiklektion och en fil med namnet Heltalsövning läggs till i uppgiften. När uppgiften publiceras till alla elever i en klass visas följande i lärarens och elevernas iCloud Drive-mappar: Skolarbete > Heltal > Heltalsövning.

### Samarbeta med elever

Med Skolarbete kan du samarbeta med eleverna på uppgiftsaktiviteter i Pages, Numbers och Keynote. När eleverna arbetar i en samarbetsfil kan du visa, redigera, kommentera och till och med spela in ljud för att ge feedback i realtid och vägleda dem.

|                 | Cancel           | Integers                                   |                              | 0             |                |
|-----------------|------------------|--------------------------------------------|------------------------------|---------------|----------------|
| Schoolwor       |                  |                                            |                              |               |                |
| Becent Activity | To: Math,        |                                            |                              |               |                |
| 0               | Assignment Na    | me: Integers                               |                              | _             |                |
| Q Search        | Set a Due Date   |                                            |                              |               |                |
| Library         | Date:            |                                            |                              | Tomorrow      |                |
| Drafts          | O App Activ      | ity 🕒 Files 🔛 Photos & Videos              | Scan Documents               | @ Links       |                |
| C Favorites     | Solve the integr | ers word problems, I've included a related | I coding activity to apply y | our skills. 🙀 |                |
| imports         |                  |                                            |                              |               |                |
| Classes         |                  | Integers Investigation V                   | Vorksheet                    |               | See All (28)   |
| Literature      | Activ            | 28 students)                               |                              |               | Allison Caplan |
| 📄 Math          | 11.0             | Share Options                              |                              |               |                |
| A Science       | Integr           | Each student can edit their own fil        | • 🗸                          |               | Brian Carey    |
| 2 Science       |                  | Students collaborate together on t         | the same file                |               | Granteney      |
| Technology      |                  |                                            |                              |               |                |
| Archived        |                  | Uniy you can make changes                  |                              |               |                |
| + Add Class     |                  |                                            |                              |               |                |
|                 |                  |                                            |                              |               |                |

När du lägger till en Pages-, Numbers-, eller Keynote-fil till uppgiften kan du samarbeta med eleverna individuellt. Tryck på (i) och välj alternativet Varje elev kan redigera sin egen fil. Du kan också låta alla elever samarbeta i samma fil

| Piles 9:41 AM Tue Sep 15     Documents | (5) Integers I                                     | nvestigation Worksheet                       | > + @                   | + 1001. |
|----------------------------------------|----------------------------------------------------|----------------------------------------------|-------------------------|---------|
|                                        | Integer Invest                                     | gationn                                      | Pages Dournert - 308 KB | wet     |
| 38                                     |                                                    |                                              | Copy                    | Ů       |
| 2                                      | Your class recently orga<br>and you were placed in | nized a mini fundrais<br>charge of the Snack | Share File in iCloud    | ٩       |
|                                        | delicious items found or                           | n the menu. Can you                          | Add Tags                | 0       |
|                                        | 31.00         30.75         2                      | 200 20.50 (                                  | Edit Actions            |         |
|                                        | item sold                                          | Quantity sold                                | Sales made              | -       |
|                                        | ₹                                                  | 4                                            |                         |         |
|                                        |                                                    |                                              | \$6.00                  |         |

Det går även att starta samarbetet med eleverna direkt från Pages, Numbers eller Keynote. Tryck på 💮 , välj Dela och sedan Skolarbete. Då kan du skapa en ny uppgift i Skolarbete.

#### Elevens vy

| D:41 AM Tue Sep 15                                                 | Boehm Chella - I                                                                                         | ntegers Investigation Worksheet                                                                                | + 100%                                                                                               |
|--------------------------------------------------------------------|----------------------------------------------------------------------------------------------------|----------------------------------------------------------------------------------------------------|----------------------------------------------------------------------------------------------------|
| Documents [] :=                                                    |                                                                                                    | Due: Wel, Sep 15                                                                                               |                                                                                                    |
| 1<br>1<br>1<br>1<br>1<br>1<br>1<br>1<br>1<br>1<br>1<br>1<br>1<br>1 | Integer Investi<br>Name of student:CH1                                                                   | <b>gation</b><br>ELLA Date                                                                                     | theat work!                                                                                          |
| , 🔚                                                                | Your class recently orga<br>and you were placed in<br>delicious items found or<br>out how much the Snack | nized a mini fundraiser fo<br>charge of the Snack Sha<br>n the menu. Can you cor<br>Shack collected for the fi | or the new school library,<br>tck. Below is a list of the<br>nplete the table and find<br>undraiser? |
|                                                                    | 🍎 🚳 🕻                                                                                                    | e 🌙 🕯                                                                                                    | 🗴 🔬                                                                                                  |
|                                                                    | \$1.00                                                                                                   | \$2.00 \$0.50 \$0.6                                                                                            | \$0.40 \$1.20                                                                                        |
|                                                                    | item sold                                                                                                | Quantity sold                                                                                                  | Sales made                                                                                           |
|                                                                    | 7                                                                                                    | 4                                                                                                    | \$4.80                                                                                               |
|                                                                    | -                                                                                                    | 2                                                                                                    | \$5.00                                                                                               |

När du delar en fil med varje elev arbetar var och en i sin egen kopia av filen.

Be eleverna att skicka in sitt arbete med knappen Skicka i det delade Pages-, Numbers-, eller Keynote-dokumentet när de är klara.

Eleverna kan inte längre redigera filer efter att de har skickat in dem. Om de behöver ändra något kan de bara ta tillbaka inlämningen och sedan skicka filen igen.

| ( Math                                      | Integers<br>Assigned Today                 |                                          |
|---------------------------------------------|--------------------------------------------|------------------------------------------|
| Student Progress                            |                                            |                                          |
| Adding and Subtractin                       | MARESOCUMENT (LEDITABLE COPI)              | Return to Students                       |
| Integers Worksheet                          | CB Chella Boehm READY FOR REVEW            | 10000 · · · · · · · · · · · · · · · · ·  |
| Integers Video Lesson<br>• READY FOR REVIEW | SC Sarah Castelbianco C ASKED TO THY AGAIN | 1000 · · · · · · · · · · · · · · · · · · |
|                                             | DD Darla Davidson veweb                    | <u>Мар</u> ма                            |
|                                             | DE Daren Estrada     MADY FOR REVEW        |                                          |
|                                             | RJ Raffi Jilizian HADY FOR REVIEW          | 100 · ···                                |
|                                             | • 🕖 Јијана Меја налу гок лечен             | 1 100 · · ··                             |
|                                             | Aga Orlova     RADV FOR REVEW              | 100 · · ···                              |

Öppna varje elevs samarbetsdokument från uppgiftens detaljerade vy eller från din iCloud Drive för att se hur det går för eleverna.

Med samarbete kan du ge feedback i realtid i dokumentet medan eleverna arbetar. Du kan ge feedback genom att redigera dokumentet, anteckna med ritverktyg eller till och med spela in ljud. När du har gått igenom elevernas inlämnade uppgifter kan du skicka tillbaka filer till enskilda elever eller till hela klassen. När dokumentet är inskickat har ni varsitt exemplar av det och eleverna kan inte lämna in det på nytt.

Skicka tillbaka filer till en enskild elev genom att trycka på 🔤 för eleven vars arbete du vill skicka tillbaka. Tryck sedan på Returnera till elev. Tryck på Returnera till elever om du vill skicka tillbaka uppgifter till hela klassen.

# Lägga till appaktiviteter

Med Skolarbete är det lätt att vägleda eleverna till rätt plats i en app. Du kan bläddra bland de appar som stöds, hitta innehåll som passar din kursplan och sedan dela specifika appaktiviteter med eleverna. Med ett enda tryck kommer de direkt till rätt aktivitet.

|                                     | Cancel                                                                                      |         | 0.0          |
|-------------------------------------|---------------------------------------------------------------------------------------------|---------|--------------|
| Schoolwor                           | Integers                                                                                    | 6       |              |
| <ul> <li>Recent Activity</li> </ul> | integere                                                                                    | · ·     |              |
| Q Search                            | To: Math,                                                                                   |         |              |
| Library                             | Assignment Name: Integers                                                                   |         |              |
| Drafts                              | Set a Due Date                                                                              |         |              |
| C Country                           | Date: Tom                                                                                   | womor   |              |
| <ul> <li>Pavonies</li> </ul>        | 🕼 App Activity 🗈 Files 🔛 Photos & Videos 🛠 Scan Documents 🥥                                 | Links   | •            |
| Imports                             | Solve the integers word problems, I've included a related coding activity to apply your sit | alls. 🙀 |              |
| Classes                             |                                                                                             |         | See All (28) |
| Literature                          |                                                                                             |         | Amber Spiers |
| Math                                |                                                                                             |         |              |
| Science                             |                                                                                             |         | Chella Boehm |
| Technology                          |                                                                                             |         |              |
| Archived                            |                                                                                             |         |              |
| + Add Class                         |                                                                                             |         |              |
|                                     |                                                                                             |         |              |

Öppna en ny uppgift och tryck på Appaktivitet.

|                                     | Cancel    |            | Integers                      |         | 0       |              |
|-------------------------------------|-----------|------------|-------------------------------|---------|---------|--------------|
| Schoolwor                           | To: Math  | Cancel     | Ann Arthubing                 | Door    |         |              |
| <ul> <li>Recent Activity</li> </ul> | Assignme  | Cancer     | ngy number                    | Dorre   |         |              |
| Q Search                            | Set a Dux |            | Al Saved                      |         | O       |              |
| Library                             | Date:     | APPS WIT   | H STUDENT PROGRESS            |         | womow   |              |
| 🗹 Drafts                            | O App     |            | Apple Books                   | >       | Links 6 |              |
| Favorites                           | Solve the |            |                               |         | ils. 😭  |              |
| imports                             |           | (P)        | Apple Podcasts                | >       |         |              |
| Classes                             |           | Ś          | GarageBand                    | >       |         | See All (28) |
| U Literature                        |           | AR         | GeoGebra Augmented Reality    | >       |         | Amber Spiers |
| 🚺 Math                              |           |            | Di - Math Fastish & Mars      |         |         | _            |
| Science                             |           | - <b>N</b> | IAL - Math, English, & More   | · · · · |         | Chella Boehm |
| Technology                          |           | <b>K</b> ! | Kahoot! Play & Create Quizzes | >       |         |              |
| Archived                            |           | 2          | Swift Playgrounds             | >       |         |              |
| + Add Class                         |           | _          |                               |         |         |              |
|                                     |           | _          |                               |         | _       |              |

En lista över appar som är installerade på din iPad visas, inklusive de som kan rapportera om elevernas framsteg. Välj en app med aktiviteter som passar elevernas lärandemål.

Du kan också tilldela en aktivitet direkt från en app som stöds. Använd delningsmenyn i appen för att skapa en ny uppgift i Skolarbete när du hittar en aktivitet som passar.

|                 | Cancel    | ~                  | Inteners                             |         | o 😌          |
|-----------------|-----------|--------------------|--------------------------------------|---------|--------------|
| Schoolwor       | Touten    |                    |                                      | _       | •            |
| Recent Activity | Assignm   | App Activities     | Swift Playgrounds                    | Done    |              |
| Q Search        | Set a Due | Swift P<br>Learn r | taygrounds<br>eal coding the fun way | •       | D            |
| Library         | Date:     |                    | aports Student Progress              | NOTION  | 0            |
| 🖉 Drafts        | O App     | AR Create          |                                      | > Links | 8.6          |
| ♡ Favorites     | Solve the | -                  |                                      | alls. 5 | ×            |
| imports         |           | Answers            |                                      | · · ·   |              |
| Classes         |           | G Assemble         | Your Camera                          | >       | See All (28) |
| U Literature    |           | Se Augmente        | d Reality                            | >       | Amber Spiers |
| 🚼 Math          |           | Rattleship         |                                      | ,       |              |
| 2 Science       |           |                    |                                      |         | Chella Boehm |
| 😔 Technology    |           | 😲 Blink            |                                      | >       |              |
| C Archived      |           | Blu's Adve         | nture                                | >       |              |
| + Add Class     |           | -                  |                                      | _       |              |
|                 |           |                    |                                      |         |              |

Skolarbete visar aktiviteter som kan tilldelas från appen.

|                 | Cancel    |                        | Integers                               |               |           | 0            |
|-----------------|-----------|------------------------|----------------------------------------|---------------|-----------|--------------|
| Schoolwor       |           |                        |                                        |               |           |              |
| Recent Activity | To: Math  | Learn to Code 1        | Commands                               |               | Done      | -            |
| Q. Search       | Set a Dux | Commands (8)           |                                        |               | Select Al |              |
| Library         | Date:     | Comman                 | ds                                     |               | + NOTO    | w            |
| 7 Drafts        | 0 400     | Topics Ad              | dressed:                               | more          | Link      |              |
| Favorites       | Solue the | PAGE<br>Issuing C      | commands                               |               | ils       |              |
| imports         |           | Code<br>Code           | dressed:<br>executes in order<br>rands |               | 0         |              |
| Classes         |           | Computer<br>18 - 🕑 5 - | Science and Engineer<br>10 minutes     | ng - Ages 9 - | - 1       | See All (28) |
| Literature      |           | PAGE AND               | NewComment                             |               |           | Amber Spiers |
| 関 Math          |           | Topics Ad              | dressed:                               | more          |           |              |
| 2 Science       |           | Toggling               | a Switch                               |               |           | Chella Boehm |
| Technology      |           | PAGE                   |                                        |               | - 1       |              |
| Archived        |           | Portal Pr<br>Topics Ad | actice<br>dressed:                     | more          | •         |              |
| + Add Class     |           |                        |                                        |               | _         |              |

Välj den aktivitet som passar lärandemålen. Klicka på Klar när du är färdig och publicera sedan uppgiften genom att trycka på 🕥 .

#### Elevens vy

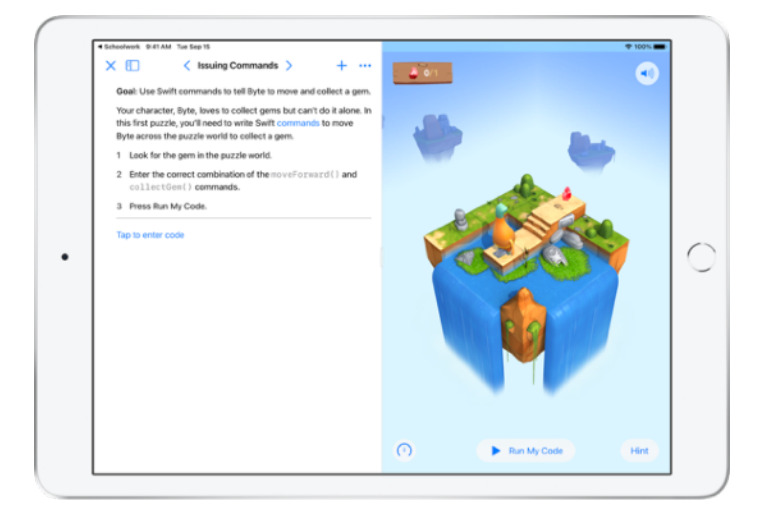

När eleverna får uppgiften med den aktivitet du har valt så kan de gå direkt till rätt ställe genom att helt enkelt trycka på aktiviteten i Skolarbete.

## Visa klassens och elevernas framsteg

När skolan aktiverar funktionen för att följa elevernas framsteg i Apple School Manager, kan du se en överblick över varje elevs resultat, kontrollera individuella elevers framsteg och se hur det gick för dem i alla uppgifter.

Det innebär att du kan skräddarsy undervisningen för varje elev, oavsett om de behöver en extra utmaning eller extra hjälp. Du och dina elever kan använda Skolarbete även om skolan inte aktiverar den här funktionen.

|                                     | ٢ |                                                                          |                                       |                |
|-------------------------------------|---|--------------------------------------------------------------------------|---------------------------------------|----------------|
| Schoolwork                          |   | Math                                                                     |                                       |                |
| <ul> <li>Recent Activity</li> </ul> |   | Assignments                                                              |                                       | See All (5)    |
| Q Search                            |   | (5) A-MATH<br>Integers                                                   | Numbers Time                          | ILBLANCO       |
| Library                             | ~ | Complete the integers worksheet.<br>Listen to this episode on math, tool | Use this calculat<br>this lesson.     | or to complete |
| Drafts                              |   |                                                                          |                                       |                |
| Favorites                           |   | READY FOR REVIEW                                                         | ACTIVE                                |                |
| Imports                             |   |                                                                          |                                       |                |
| Classes                             | ~ | Patterns and Primes                                                      | Graphing and                          | Coding! 1+     |
| Literature                          |   | Explore prime factors and solve<br>word problems.                        | Learn about grap<br>the coding activi | ty!            |
| 📄 Math                              |   |                                                                          |                                       | <u></u>        |
| 2 Science                           |   | ACTIVE                                                                   | READY FOR REVIEW                      |                |
| 📵 Technology                        |   | Students                                                                 |                                       | See All (28)   |
| Archived                            |   |                                                                          |                                       |                |
| + Add Class                         |   | AO Aga Orlova CB Ch                                                      | ella Boehm                            | Daren Estrada  |
|                                     |   |                                                                          |                                       |                |
|                                     |   |                                                                          |                                       |                |

För att se hur långt klassen kommit i en uppgift kan du antingen gå till Senaste aktiviteten eller trycka på ett klassnamn i sidofältet och välja uppgiften.

| < Math                                                                                     |                                       | Integers<br>ssigned Today          | ⊕ 100%.■           |
|--------------------------------------------------------------------------------------------|---------------------------------------|------------------------------------|--------------------|
| MATH<br>Integers<br>DUE: SEP 15<br>Solve the integers word problems<br>C Mark as Completed | , I've included or related cod        | ing activity to apply your skills. |                    |
| All Activities                                                                             |                                       | Student Data                       |                    |
| 0 No<br>90%<br>Consister<br>€ 2 Try                                                        | t Done<br>tivities to Review<br>Again | TIME<br>SPENT                      |                    |
| Student Progress                                                                           | _                                     |                                    |                    |
| Adding and Subtracti                                                                       | n > 🖾 Addin                           | g and Subtracting Integers         | Mark All as Viewed |

Den detaljerade vyn för uppgiften samlar data för alla elever i klassen.

Appar med stöd för att följa elevernas framsteg skickar automatiskt information om hur det går för eleverna efter att de har slutfört aktiviteten.

| M Tur Sep 15<br>Math                         | Integers<br>Assigned Today      | ₱ 100                                            |
|----------------------------------------------|---------------------------------|--------------------------------------------------|
| All Activities                               | Student Data                    |                                                  |
| 0 Net Done<br>90%<br>Complete<br>2 Try Again | Take<br>BPENT                   | COMPLETIC<br>COMPLETIC<br>COMPLETIC<br>COMPLETIC |
| Student Progress                             |                                 | Mark All as Viewed                               |
| integers Worksheet                           | Adding and Subtracting integers | AUG PROGRESS                                     |
| Integers Video Lesson                        | Student Progress Data           | Score                                            |
|                                              | CB Chella Boehm                 | READY FOR REVIEW 100% ····                       |
|                                              | SC Sarah Castelbianco           | SASKED TO TRY AGAIN 80% ····                     |
|                                              | DD Darla Davidson               | VIEWED NA ····                                   |

Diagrammet Alla aktiviteter visar hur många aktiviteter i uppgiften som inte är slutförda, som är klara för granskning eller som väntar på att eleverna ska göra ett nytt försök.

Diagrammet Elevframsteg visar hur det går för eleverna med alla uppgifter, så att du kan avgöra vilka elever som behöver lite extra hjälp eller mer utmanande uppgifter.

| Math                                           | Ini<br>Aosig    | egers<br>ned Today                 |                                |
|------------------------------------------------|-----------------|------------------------------------|--------------------------------|
| All Activities                                 |                 | Student Data                       |                                |
| © 0 Not Done<br>90%<br>Complete<br>2 Try Again | Review          | Ctella B                           | Coehm Coehm                    |
| Student Progress                               |                 | Adding and Sub<br>Submitted: Mar 1 | tracting Integers<br>0, 410 PM |
| Adding and Subtractin >                        | Adding          | Score<br>Class Avg: 92%            | 100% rk All as Viewed          |
| Integers Worksheet                             | (m) 400 T       | Total Time<br>Class Avg: 3 min     | 4 min                          |
| Integers Video Lesson                          | Student Progres | Progress<br>Class Avg: 100%        | 100% Score                     |
| READY FOR REVIEW                               | • CB Chella     | Boehm                              | READY FOR REVIEW 100%          |
|                                                | SC Sarah        | Castelbianco                       | CASKED TO TEY AGAIN 80% ***    |
|                                                | DD Darla D      | Amidison                           | VIEWED NA                      |

Tryck på ett namn i elevlistan för att få en mer detaljerad vy över hur det gick för varje elev med aktiviteten.

Vilka data du har tillgång till beror på aktivitetstyp och kan omfatta exempelvis hur lång tid som ägnats åt aktiviteten, hur stor procentandel som slutförts, testpoäng, använda ledtrådar eller intjänade poäng.

Tryck på Markera alla som visade när du har granskat allt arbete.

## Fokusera på enskilda elever

En unik aspekt av Skolarbete är den detaljerade vyn för varje elev, där du kan se all framstegsinformation från de appar som du har tilldelat aktiviteter i. Allt på en och samma plats. Med informationen om hur det går för en enskild elev kan du skräddarsy din undervisning baserat på elevens behov.

|                 | ٢ | < Math                                       | 0 0 9              |
|-----------------|---|----------------------------------------------|--------------------|
| Schoolwork      |   | Chella Boehm                                 |                    |
| Recent Activity |   |                                              |                    |
| Q Search        |   | CB PROGRESS                                  |                    |
| Library         | ~ | 3 out of 3 Assignments Done                  |                    |
| 🗹 Drafts        |   | Data Completed                               |                    |
| Favorites       |   | Companies Companies                          |                    |
| imports         |   | 28 MATH: CHELLA EDENM<br>Patterns and Primes | View Assignment    |
| Classes         | ~ |                                              |                    |
| Literature      |   | DCL App                                      | 1 READY FOR REVIEW |
| 🗐 Math          |   | Numbers                                      |                    |
| Science         |   | App                                          | 1 READY FOR REVIEW |
| Technology      |   | DIA MATH                                     |                    |
| Archived        |   | 30 Graphing and Coding! 🤃                    | View Assignment    |
| + Add Class     |   | Keynote                                      | 1 READY FOR REVIEW |
| Updating        |   |                                              |                    |

Välj klassen i sidofältet och tryck på elevens namn för att visa framstegsinformation för alla uppgifter för en elev.

Eleverna kan också använda appen för att följa sina egna framsteg så att de kan ta kontrollen över sitt lärande.

Tryck på 🥩 för att lägga till en ny uppgift endast för denna elev eller tryck på Ny uppgift för att fortsätta att arbeta på en tidigare uppgift.

| AM Tue Sep 15<br>Math   | Integers<br>Assigned Today      | ⊕ 100% a                |
|-------------------------|---------------------------------|-------------------------|
| All Activities          | Student Data                    |                         |
| 90%                     | time<br>SPENT                   | © ©                     |
| 2 Try Agam              |                                 | COMPLETION              |
| Student Progress        |                                 |                         |
| Adding and Subtractin > | Adding and Subtracting Integers | Mark All as Viewed      |
| Integers Worksheet      | AND TIME SPENT NORMALIZED SOORE | AND PROGRESS            |
| Integers Video Lesson   | Student Progress Data           | Score                   |
|                         | CB Chella Boehm                 | READY FOR REVIEW 100%   |
|                         | SC Sarah Castelblanco           | SASKED TO TRY AGAIN 80% |
|                         | DD Darla Davidson               | ~ VIEWED                |

Skolarbete tillhandahåller framstegsinformation som hjälper dig att se om en elev behöver göra om en aktivitet eller skulle behöva lite mer tid efter att du låst en uppgift.

- Tryck på 🧓 och sedan på be att försöka igen för elevarbeten som kommit till steget Klart för granskning. Skriv därefter in instruktionerna och tryck på 🔨 .
- Tryck på 👵 och sedan på Tillåt att slutföra för elevarbeten med statusen Inte klart.

•

### Gör mer med uppgifter

Med de avancerade alternativen för uppgifter i Skolarbete kan du göra ännu mer. Ge eleverna möjlighet att välja hur de vill visa vad de lärt sig med hjälp av inlämningsförfrågningar. Importera pappersstenciler i ditt digitala arbetsflöde med dokumentskannern. Använd Multitasking i iPadOS för att förenkla arbetsflödet när du skapar uppgifter. Se när uppgifter lämnas in efter inlämningsdatumet. Skicka tillbaka en uppgift och be en elev att göra ett nytt försök. Lås en uppgift när du inte längre tar emot inlämningar.

|                                     | Cancel                                                                       |                   |              |
|-------------------------------------|------------------------------------------------------------------------------|-------------------|--------------|
| <ul> <li>Recent Activity</li> </ul> | Field Trip Reflection                                                        | 1                 |              |
| Q Search                            | To: Science,                                                                 |                   |              |
| Library                             | Assignment Name: Field Trip Reflection<br>Set a Due Date                     |                   |              |
| Drafts                              | Date:                                                                        | Tomorrow          |              |
| ⑦ Favorites                         | 🗅 Files 🖾 Photos & Videos 🔅 Scan Documents 🔗 Links 🚺                         | 📥 Hand-is Request |              |
| Imports                             | Tell me what you learned about biodiversity from our field trip yesterday. Y | lou can submit a  |              |
| Classes                             | presentation, book, video, or photo slideshow. 💻 💷 🗱 📾                       |                   | See All (28) |
| Literature                          |                                                                              |                   | Amber Spiers |
| 📕 Math                              | ds STUDENT HORK                                                              |                   |              |
| Science                             | mil Field Trip Project                                                       |                   | Chella Boehm |
| Technology                          |                                                                              |                   |              |
| Archived                            |                                                                              |                   |              |
| + Add Class                         |                                                                              |                   |              |
|                                     |                                                                              |                   |              |

Med inlämningsförfrågningar kan du be eleverna att visa vad de lärt sig i ett format som de själva får välja.

Tryck på Inlämningsförfrågan och sedan på Namnlöst objekt # när du skapar en ny uppgift. Ange därefter inlämningsaktivitetens namn. Tryck på 🏫 när du är klar.

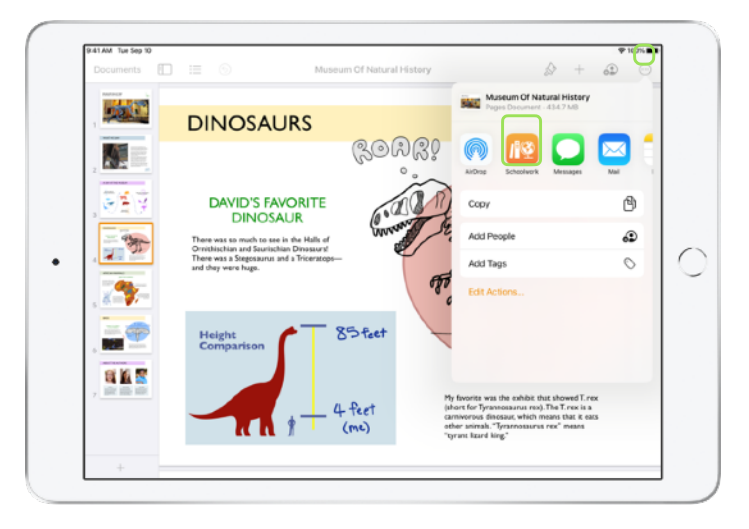

Elever kan skicka in uppgifter i Skolarbete eller använda delningsknappen för att skicka in från en annan app. De kan till exempel skicka in appfiler, samarbetsfiler, pdf-filer eller bilder och videor.

Eleverna kan till exempel skapa en fil i Pages på iPad, trycka på ..., trycka på Dela och välja Skolarbete. Sedan väljer de sin klass och uppgift och skickar in filen.

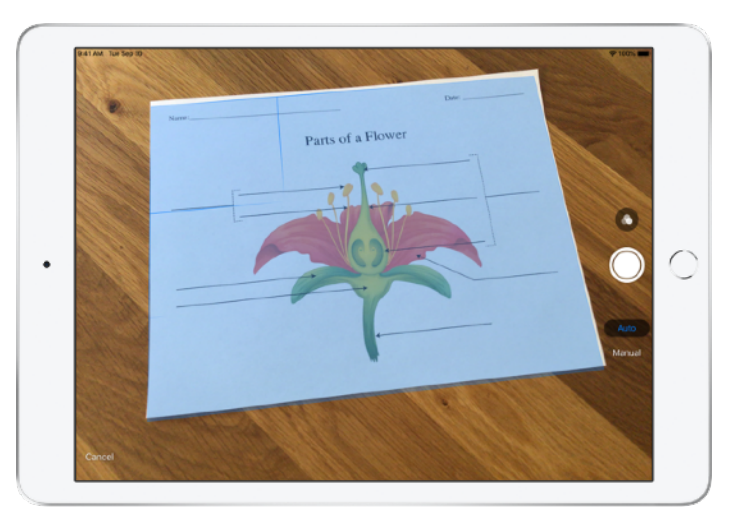

Tack vare den inbyggda dokumentskannern kan Skolarbete hjälpa dig att använda stenciler och andra fysiska material i dina digitala arbetsflöden.

Skapa en ny uppgift, tryck på Skanna dokument och placera sedan dokumentet så att kameran på din enhet kan fotografera det. Använd antingen autoläget eller manuell skanning. Justera storleken genom att dra i hörnen och tryck sedan på Behåll.

Skanna sedan resten av sidorna som ska vara med i dokumentet. Tryck på Spara när du är klar. Tryck på Namnlöst dokument # och ange ett namn på det inskannade dokumentet. Tryck på 
när du är klar.

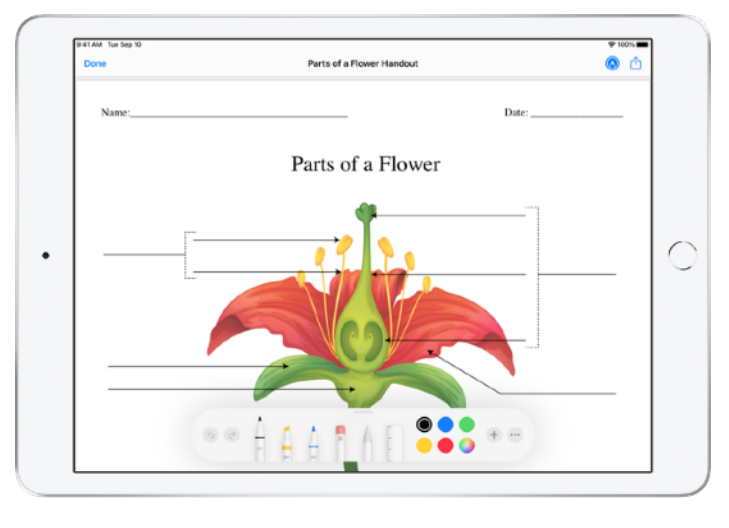

Skolarbete skapar en pdf-fil av det inskannade dokumentet. När eleverna får uppgiften kan de göra markeringar i pdf-filen och skicka in den i uppgiften. När du har skickat en inlämningsförfrågan kan eleverna även använda skannern för att skicka in arbete som de gjort på papper i samband med en uppgift.

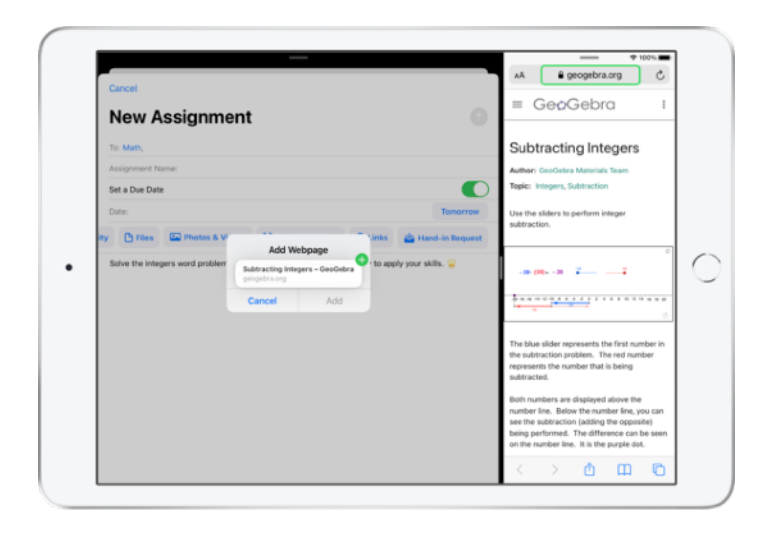

Tack vare Multitasking på iPad är det enkelt att dra en fil eller en webbadress till en uppgift. Svep upp från skärmens nederkant för att komma åt Dock och håll sedan ner på en app, till exempel appen Filer, för att visa nyligen använda filer. Sedan behöver du bara dra den fil du vill dela.

Du kan också dra en app från Dock så att den visas bredvid Skolarbete och sedan dra en valfri fil eller webbadress från appen till Skolarbete.

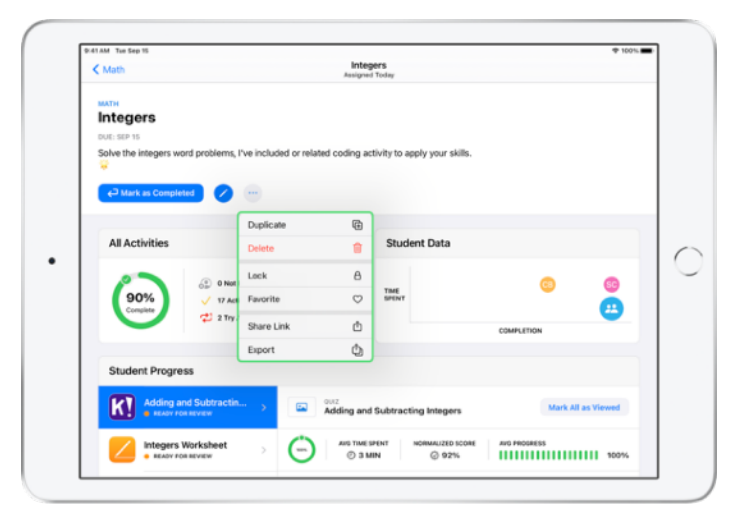

Om du anger ett inlämningsdatum för en uppgift kan eleverna skicka in saker och deras framsteg kan registreras, även efter inlämningsdatumet. Försenade inlämningar markeras som sent inlämnade.

Du kan låsa uppgiften om du inte längre vill ta emot inlämningar. När du har låst uppgiften kan eleverna inte längre skicka in något, ändra något eller registrera framsteg.

Tryck på — för att låsa, ändra, duplicera, favoritmarkera eller radera en uppgift. När du raderar en uppgift raderas uppgifts- och framstegsinformationen i Skolarbete permanent. Dokumenten finns fortfarande kvar i appen Filer.

Du kan markera en uppgift som avklarad när du inte behöver den längre, om till exempel eleverna har slutfört en aktivitet kopplad till en uppgift och du har granskat deras framsteg och arbete. Skolarbete avbryter då alla aktiva arbetsförfrågningar, skickar tillbaka kopior på alla uppgiftsfiler till alla elever och sparar en skrivskyddad kopia av uppgiften i vyn med avklarade uppgifter. Du kan inte ångra markering av en uppgift som avklarad eller radering av en uppgift.

### Integritet

Apple tar lärares och elevers integritet på största allvar. Skolan måste aktivt välja att använda funktionen för att följa elevernas framsteg i Skolarbete via Apple School Manager. Elevernas framsteg registreras bara för aktiviteter som de tilldelas och slutför under ett hanterat Apple-ID som skolan har försett dem med. Om du till exempel ger eleverna i uppgift att läsa prologen i *Romeo och Julia* i Apple Books, och en elev även läser *Den store Gatsby*, ser eleven och läraren endast framstegsinformation för prologen eftersom detta var den tilldelade läsningen. Alla elevdata är krypterade vid överföring och lagring. Om skolan väljer att inte använda den här funktionen kan du ändå använda Skolarbete utan den. Det framgår alltid tydligt för eleverna när deras framsteg registreras. De får då en notis om det.

### Ställa in Skolarbete

Nedan beskriver vi vad it-avdelningen behöver göra för att ni ska kunna börja använda Skolarbete. Du kan också skicka den här pdf-handledningen till dem.

- 1. Registrera sig i eller uppgradera till Apple School Manager.
- 2. Skapa hanterade Apple-ID:n för lärare och elever via federerad autentisering, SFTP, SIS eller manuellt.
- Skapa klasser i Apple School Manager eller göra det möjligt för lärare att skapa sina egna klasser.
- 4. Hämta appen Skolarbete under Appar och böcker i Apple School Manager.
- 5. Aktivera funktionen för att följa elevernas framsteg i Apple School Manager.

### Resurser

Användarhandbok för Skolarbete för lärare Användarhandbok för Skolarbete för elever Användarhandbok för Apple School Manager Om integritet och säkerhet för Apple-produkter i utbildningen